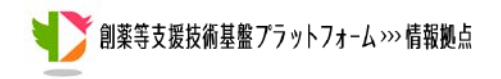

VaProS チュートリアル

## アミノ酸残基の変異が病気に関連するかを立体構造情報から解析する

## 概要

あるタンパク質の変異が病気に関連する疑いがあり、病気の原因になるかどうかタンパク質の 立体構造をもとに考えたい。対象のタンパク質として、ヒトの Arylsulfatase A を用いた場合の VaProS の使い方を、3D Interaction のサービスを中心に説明する。

3D Interaction は、立体構造データベース PDB に対する配列相同性検索の結果をまとめた データベースである。ホモロジーモデリングの鋳型の情報を集めたデータベースであるともいえる。 対象はヒトだけに特化している。単量体だけではなく、複合体の情報も含まれているため、タンパ ク質、核酸、低分子化合物、金属イオンなど複合体に含まれている分子から得られた予測結合部 位の情報を PDB から得ることができる。よって、変異による他の分子との相互作用の変化の解析 として使用することができる。

## 解説

VaProS のトップページからのタンパク質名による検索

VaProSトップ画面にアクセスし、図1Aのようにキーワードのフォームにタンパク質名(ここでは Arylsulfatase A)と入力し、Search ボタンをクリックする(図1A①)。UniProt の ID(例えば、 ARSA\_HUMAN)を入れてもよい。すると、図1Bのような検索結果のオーバービューが現れる。 ヒットしたタンパク質が1行ずつ表示される。ここでは先頭の行をマウスで選択し(図1B②)、次に、 Details(Go)のボタンをクリックする(図1B③)。

| Variation effect on<br>PROving Structure and function<br>VaProS                                                                           | HOME | ABOUT     | STATISTICS | MANUAL | TUTORIAL | form for Drug Discovery,<br>atics, and Structural Life Sicience |
|----------------------------------------------------------------------------------------------------|------|-----------|------------|--------|----------|-----------------------------------------------------------------|
| Keyword Sequence ID List                                                                                                    |      | _         | · (        | 1      |          | Éa                                                              |
| Arylsulfatase A<br>arylsulfatase a [gene/protein]                                                                                         |      | , EMBL, E | Search     | as, 🖊  |          |                                                                 |
| Elaryisuinatase a denciency [phenotype]<br>(earylsulfatase a pseudogene 1 [gene/protein]<br>arylsulfatase a, isoform cra_a [gene/protein] |      | 507, AC11 | 12211)     |        |          |                                                                 |
|                                                                                                    |      |           |            |        |          |                                                                 |

Copyright  $\ensuremath{\mathbb{C}}$  2015 National Institute of Genetics

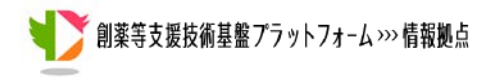

図1A. キーワードによるタンパク質の検索。トップページにキーワード "Arylsulfatase A"を入力 する。

| VaP                                                                                                    | ros o                                                                         | 0                            | HOME ABOU                                                                                               | JT STATISTI                                                                                    | CS MA                                    | NUAL                                                | TUTORI                               | Platform 1<br>Informatics, a                     | for Dr<br>ind Str. | rug Disc<br>uctural Life 1            | Sicience         |
|----------------------------------------------------------------------------------------------------|-------------------------------------------------------------------------------|------------------------------|----------------------------------------------------------------------------------------------------|------------------------------------------------------------------------------------------------|------------------------------------------|-----------------------------------------------------|--------------------------------------|--------------------------------------------------|--------------------|---------------------------------------|------------------|
| <                                                                                                    |                                                                               |                              |                                                                                                    |                                                                                                |                                          |                                                     |                                      |                                                  |                    |                                       |                  |
| Query: "arylsulfatase a"                                                                                                    |                                                                               |                              |                                                                                                    |                                                                                                |                                          |                                                     |                                      |                                                  |                    |                                       |                  |
|                                                                                                    | Hits                                                                          |                              |                                                                                                    |                                                                                                |                                          |                                                     |                                      |                                                  |                    |                                       |                  |
| Gene/Protein                                                                                                    | 10                                                                            |                              |                                                                                                    |                                                                                                |                                          |                                                     |                                      |                                                  |                    |                                       |                  |
| Ligand                                                                                                    | <u>0</u>                                                                      |                              |                                                                                                    |                                                                                                |                                          |                                                     |                                      |                                                  |                    |                                       |                  |
| Phenotype                                                                                                    | <u>0</u>                                                                      |                              |                                                                                                    |                                                                                                |                                          |                                                     |                                      |                                                  |                    |                                       |                  |
|                                                                                                    |                                                                               |                              |                                                                                                    |                                                                                                |                                          |                                                     |                                      |                                                  |                    |                                       |                  |
| Details (Go)                                                                                                    | Organism :                                                                    |                              | 1 <b>V</b>                                                                                              | TrEMBL: TrEME                                                                                  |                                          |                                                     | ×                                    |                                                  |                    |                                       |                  |
| Details (Co)                                                                                                    | I Organism :<br>Trpe                                                          | lorganisn<br>Mama            | n 🗸                                                                                                    | TrEMBL : TrEME                                                                                 | EnterGene ID                             | LindPretKIE                                         | <b>T</b>                             | Molecular<br>Interactions >                      | PPI                | 30<br>Interaction                     | NLD8             |
| Details (Go) (3)<br>ered by:<br>yee: Innotectule hype<br>2<br>I <sup>F</sup> [synonym] Aryisulfatase A                                                                            | Crganism :                                                                    | lorgatusn<br>Mame            | ▼<br>Fut Namis<br>Arylsultatase A                                                                       | TrEMBL : TreMe<br>Organism<br>Homo sapiens                                                     | EnterGene (D)                            | 11ndPictore<br>P15289                               | THE MEN                              | Molecular<br>Interactions 19                     | PF1                | 30<br>Interaction                     | NLD6             |
| Details (Go) (3) ered by:                                                                                                    | Organism :     Type     gene/protein     gene/protein                         | Name<br>ARSA<br>Arsa         | Ful Name<br>Arylsulfatase A<br>Arylsulfatase A                                                          | TrEMBL : TrEME<br>Orpanism<br>Homo sapiens<br>Mus musculus                                     | Entracióna 10<br>410<br>11883            | LiniPice03<br>P15289<br>P50428                      | Trease<br>none<br>none               | Molecular<br>Interactions 11<br>20<br>2          | PF1 20 2           | 30<br>Interaction<br>1                | N.DB             |
| Details (Go) (3) ered by: pre-innoiscule hype (2) 1 [7] [synonym] Anyisulfatase A 1 [5] [synonym] Anyisulfatase A 2 [5] [synonym] Anyisulfatase A 3 [5] [synonym] Anyisulfatase A | Organism :     Tripe     gene/protein     gene/protein     protein            | ARSA<br>Arsa                 | Full Xionis<br>Arytsulfatase A<br>Arytsulfatase A<br>Arytsulfatase A                                    | TrEMBL : TrEME<br>Organism<br>Homo sapiens<br>Mus musculus<br>Rattus norvegicus                | Entractions ID<br>410<br>11883           | UniPice03<br>P15289<br>P50428<br>Q3KR80             | THEMEN<br>none<br>none<br>yes        | Molecular<br>Interactions =<br>20<br>2<br>1      | PFI<br>20<br>2     | 20<br>Interaction<br>1<br>0<br>0      | NLDB<br>1<br>1   |
| Details (Co)                                                                                                    | Crganism :<br>7jp=<br>gene/protein<br>gene/protein<br>protein<br>gene/protein | ARSA<br>Arsa<br>Arsa<br>Arsa | Fut Nome<br>Arytsulfatase A<br>Arytsulfatase A<br>Arytsulfatase A<br>Arytsulfatase A<br>Arytsulfatase A | Drpaskim<br>Drpaskim<br>Homo sapiens<br>Mus musculus<br>Rattus norvegicus<br>Rattus norvegicus | EntrarGene (2)<br>410<br>11883<br>315222 | LindPicto03<br>P15289<br>P50428<br>Q3KR80<br>Q32KK2 | Trebel<br>none<br>none<br>yes<br>yes | Molecular<br>Interactions =<br>20<br>2<br>1<br>1 | 20<br>2<br>1<br>1  | 20<br>Interaction<br>1<br>0<br>0<br>0 | 1<br>1<br>0<br>1 |

図1B. 検索結果。先頭のタンパク質を選択し、Details(Go)をクリックする。

3D Interaction のバー表示のサマリー(Contact Bar 表示)

前項のような検索を行うと、検索したタンパク質の解析結果が図2Aのように表示される。画面 左端に、[Tag Cloud]、[Molecular Interactions]などのアイコンが並ぶ。この中から図2A①のよ うに、[3D Interaction]のアイコンを選ぶ。すると図2Aのように 3D Interaction ウインドウの画 面(Contact Bar 表示)になる。

Contact Bar 表示の先頭には、"MONOMER"という項目があり、単量体の立体構造の情報 が、二次構造による色分け(赤: α ヘリックス、黄: β シート)で示されている。ここから 3D のアイコ ンのついた PDBID をクリックすると(図2A②)、図2Bのように、単量体の立体構造が表示される。 ブラウザでの表示は、Jmol pluginを使用している。立体構造のファイルをダウンロードすることも 可能である(図2B)。

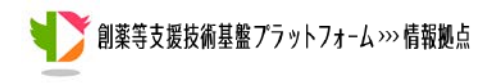

| 0≣⊠≎ <                 | ☑ × 3D Interaction                                                                                                    |                                                        |                                                                                                    | VaPros Platform for Drug Discovery                                                                                                    |
|------------------------|----------------------------------------------------------------------------------------------------|--------------------------------------------------------|----------------------------------------------------------------------------------------------------|----------------------------------------------------------------------------------------------------|
|                        | DOTTA DOT DT ARSA HOWANE TO2000 Full=Arylsu                                                                                                    | lfatase A o                                            | omponent B;Contains: RecName: Full=Arylsulfa                                                                                     | atase A component C;Flags: Precursor;                                                                                                    |
| Tag Cloud              | INDERS.LLALABLANDRENIN, IFADD (YOLGYNEPSSTERII) DLAADDE<br>INDERNINTERPTODODOL VIPIL MAI SASAPPEN POLEMAN AND<br>OUERYSEO (XGTTEGGREPALAFWP0HAPGYTHELASSLDLPTLAALAGAPLENYTLDGFUS<br>EV. OALKOLOLIKALDAN/FIPSGYNAGEIPALDICOFGGTPARACH20HA<br>(BLAST file for POB) ( <u>clain</u> ) (bar) (BLAST for UniProt ( <u>clain</u> ) (bar) (multiple alignme | TDFYVPVSLI<br>MADACRODRPI<br>PLLLGTGKSI<br>nt) (PSSM 1 | 2TERRAULTIGRUPVIRKUMPGV VPSSROBUPLEVT<br>FLYVASHHTHYPGFSOLSFAERSORGPGDSLMELDA<br>RODLFFYPSYPDEVRGVFAVRTGKYKAHFFTGGSAKS<br>[hig]] | AEVLAGNUT ITSMARVHELDVØFEDARLPPHOEHRELDFYS<br>NGTLMTALODLOLLEETLVIFTADNOPE TMMSRODSSOLLRC<br>TIT ADPACHASSS, TAHEPPLLYDLSKOPGENYNLLBSVAGATP |
|                        | UniProt Feature Tables [P15289(ARSA HUMAN)]                                                                                                    |                                                        |                                                                                                    |                                                                                                    |
|                        | 507                                                                                                    |                                                        |                                                                                                    |                                                                                                    |
|                        | Letter i region                                                                                                    | name                                                   | description                                                                                                    |                                                                                                    |
| Molecular Interactions | 1-18                                                                                                    | SIGNAL                                                 |                                                                                                    |                                                                                                    |
|                        | 19-507                                                                                                    | CHAIN                                                  | Arylsulfatase A. /FTId=PRO_0000033417.                                                                                           |                                                                                                    |
|                        | 19-444                                                                                                    | CHAIN                                                  | Arylsulfatase A component B. /FTId=PRO_0                                                                                         | 000033418                                                                                                    |
|                        | 448-50                                                                                                    | 7 CHAIN                                                | Arylsulfatase A component C. /FTId=PRO_0                                                                                         | 000083419.                                                                                                    |
| 3D Interaction         | 125-12                                                                                                    | 5 ACT_SITE                                             |                                                                                                    |                                                                                                    |
|                        | 29-29                                                                                                    | METAL                                                  | Calcium.                                                                                                    |                                                                                                    |
|                        | 30-30                                                                                                    | METAL                                                  | Calcium                                                                                                    |                                                                                                    |
| - <u>- ()</u>          | 1 69-69                                                                                                    | METAL                                                  | Calcium; via 3-oxoalanine.                                                                                                    |                                                                                                    |
|                        | 281-28                                                                                                    | 1 METAL                                                | Calcium.                                                                                                    |                                                                                                    |
| Natural Ligand DB      | 282-28                                                                                                    | 2 METAL                                                | Calcium.                                                                                                    |                                                                                                    |
|                        | 123-12                                                                                                    | 3 BINDING                                              | Substrate.                                                                                                    |                                                                                                    |
|                        | 150-15                                                                                                    | OBINDING                                               | Substrate.                                                                                                    |                                                                                                    |
| TOP                    | 229-22                                                                                                    | 9 BINDING                                              | Substrate.                                                                                                    |                                                                                                    |
|                        | 302-30                                                                                                    | 2  BINDING                                             | Substrate.                                                                                                    |                                                                                                    |
| hGtoP                  |                                                                                                    | )                                                      |                                                                                                    |                                                                                                    |
|                        | 507                                                                                                    | <b>-</b> 1                                             |                                                                                                    |                                                                                                    |
|                        | db_id                                                                                                    | dentity                                                | description                                                                                                    |                                                                                                    |
| GNP Expression         | asym_ic                                                                                                    |                                                        |                                                                                                    |                                                                                                    |
|                        |                                                                                                    | <u>a</u> 100.0                                         | JARSA HUMAN ARYLSULFATASE A                                                                                                    | L                                                                                                    |
|                        |                                                                                                    |                                                        |                                                                                                    |                                                                                                    |
|                        | 507                                                                                                    | contac                                                 | t mol                                                                                                    | homologue                                                                                                    |
|                        | L                                                                                                    | asym_id                                                | d description                                                                                                    | asym_id SqID(%) description                                                                                                    |
| COX() ISab             |                                                                                                    |                                                        | NDG                                                                                                    |                                                                                                    |

図2A. Contact Bar 表示。

Protein Model on 1n2I\_A\_1 (TEMPLATE: PDBj<u>1n2I</u>)

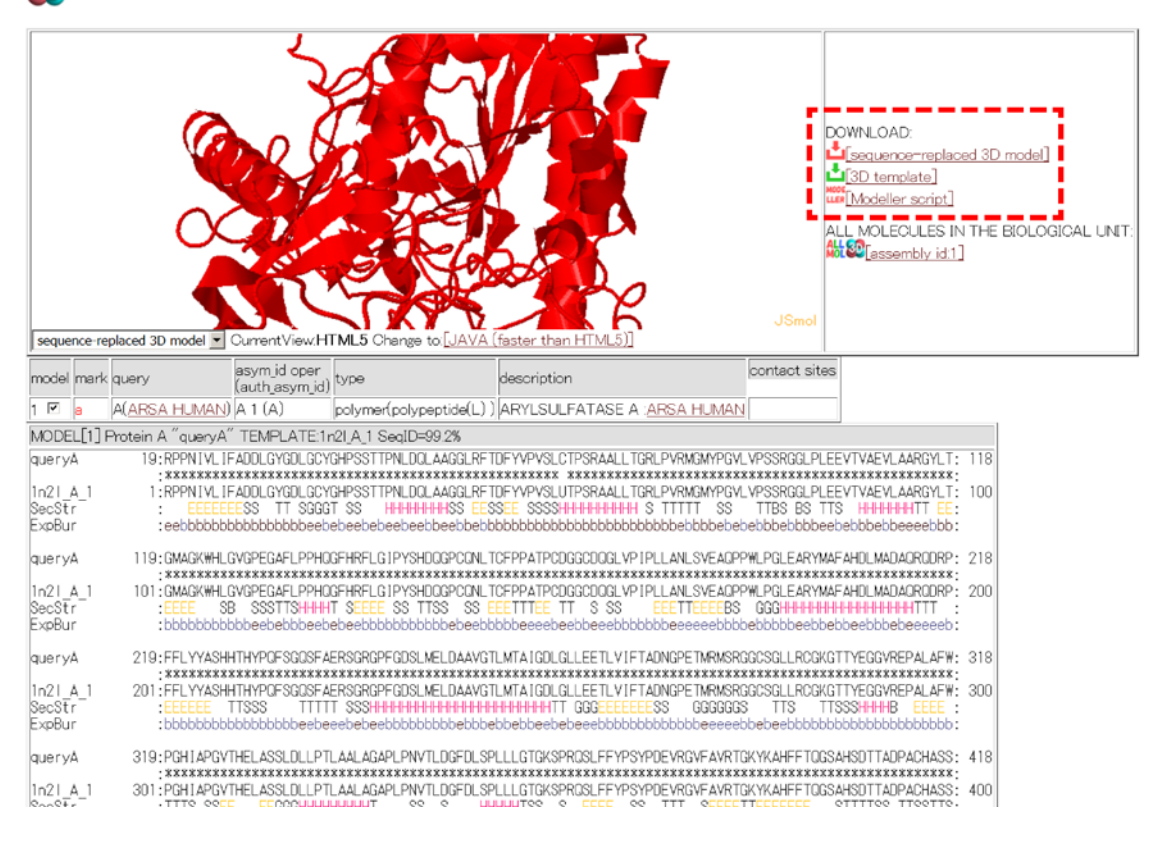

Copyright  $\ensuremath{\mathbb C}$  2015 National Institute of Genetics

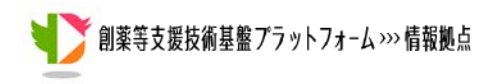

図2B. 単量体(MONOMER)の構造。

図2Aの画面を下にスクロールすると、複合体立体構造のサマリーが Contact Bar で表示され る(図3A)。立体構造とアラインメントされた領域が灰色のバーで、他の分子との結合部位が赤で 示されている(図3A, B)。バーの横にある3Dのアイコンが付いた PDB ID をクリックすると(図3 B①)、図3Cのように、タンパク質と他の分子の結合状態(複合体)の立体構造が表示される。こ の場合、結合分子はカルシウムイオン(Ca)である。図3Cには配位に関与するアミノ酸部位(29D, 30D, 69C, 281D, 282N)も表示される。これらの中に、注目する変異の部位が入っていれば、変 異により、このカルシウムの配位に支障が生じるかもしれない。

| X 3D Interaction actions (Powered by Cytoscape js) |                          |          |                                                         |      |           | VaPros D manufacture                                    |
|----------------------------------------------------|--------------------------|----------|---------------------------------------------------------|------|-----------|---------------------------------------------------------|
|                                                    | pdb_id<br>asym.id        | identity | description                                             | 1    |           |                                                         |
|                                                    | 11/21 A                  | 100.0    | ARSA HUMAN ARYLSULFATASE A                              |      |           |                                                         |
| COMPOUND                                           |                          |          |                                                         |      |           |                                                         |
| 507                                                | 7                        | contac   | t mol                                                   | homo | logue     |                                                         |
|                                                    | pdb_id                   | asymj    | d description                                           | asym | id SqID(% | ) description                                           |
|                                                    | \$ <u>1r2k</u> [4]       | c        | NDG<br>                                                 | A    | 100.0     | <u>ARSA HUMAN</u> ARYLSULFATASE A                       |
| a a , , , , , , , , , , , , , , , , , ,            | \$ <u>1e2s[</u> 2]       | D        | N4-DIHYDROXY-<br>N-0X0-<br>S-(SULFOXY)BENZENAMINU/25 a. | A    | 99.8      | ARSA HUMAN ARYLSULFATASE A                              |
|                                                    | <mark>\$24fdi[</mark> 5] | D        | NAG<br>                                                 | A    | 41,7      | <u>GALNS HUMAN</u><br>N-acetylgalactosamine=6-sulfatase |
|                                                    | <mark>\$24mhx[</mark> 7] | G        | NAG<br>SUGAR (N-ACETYL-<br>D-GLUCOSAMINE)[14 atoms]     | A    | 35.3      | SPHM HUMAN<br>N-sulphoglucceamine<br>sulphohydrolase    |
|                                                    | 82 <u>4miv</u> [2]       | QA       | NAG<br>SUGAR (N-ACETYL-<br>D-GLUCOSAMINE)[10 atoms]     | G    | 35,1      | SPHM HUMAN<br>N-sulphoglucosamine<br>sulphohydrolase    |
|                                                    | 1049[3]                  | F        | NAG<br>LIM                                              | A    | 40.4      | STS HUMAN STERYL-SULFATASE                              |

図3A. 低分子化合物(COMPOUND)の Contact Bar 表示。

| V | 創薬等支援技術基盤プラットフォーム ››› 情報拠点 |
|---|----------------------------|
|   |                            |

| 3 × 3D Interaction                    |                                     |                                               |      |           | VaPros Pattorn to Drug Die                                      |
|---------------------------------------|-------------------------------------|-----------------------------------------------|------|-----------|-----------------------------------------------------------------|
| · · · · · · · · · · · · · · · · · · · | 82 <u>4cxs</u> [1]                  | F PHENYLPHOSPHONIC<br>ACID[10 atoms]          | A    | 36.9      | <u>USAITI PSEAI</u> ARYLSULFATASE                               |
|                                       | <b>≈</b> 4 <u>cxu</u> [2]           | D<br>HYDROGEN<br>(S)-PHENYLPHOSPHONATE[17 at. | A    | 36.7      | <u>UGAITI PSEAI</u> ARYLSULFATASE                               |
| . METAL                               |                                     |                                               |      |           |                                                                 |
|                                       | 507 odb id                          | contact mol                                   | homo | logue     |                                                                 |
|                                       |                                     | asym_id description                           | asym | id SqID(% | ) description                                                   |
|                                       | 83 <u>1n21[</u> 4]                  | CALCIUM ION[1 atoms]                          | A    | 100.0     | ARSA HUMAN ARYLSULFATASE A                                      |
|                                       | 8 <u>1hdh[</u> 16]                  | H CALCIUM ION[1 atoms]                        | в    | 35.5      | AAG03573 ARYLSULFATASE                                          |
|                                       | 81 <u>p49[</u> 3]                   | F CALCIUM ION[1 atoms]                        | A    | 40.4      | STS HUMAN STERYL-SULFATASE                                      |
|                                       | <mark>84/miv[</mark> 10]            | FA CALCIUM ION[1 atoms]                       | E    | 35.3      | SPHM HUMAN N-sulphoglucosamine<br>sulphohydrolase               |
| ( de de e de                          | <mark>82<sub>1 fsu</sub>[</mark> 1] | D CA<br>* CALCIUM ION[1 atoms]                | A    | 35.4      | ARSE HUMAN<br>N-ACETYLGALACTOSAMINE-<br>4-SULFATASE             |
| al-ales and succession and            | - 82 <u>4uph</u> [4]                | I MG<br>* MAGNESIUM ION[1 atoms]              | с    | 34.4      | B9JE48 AGRRK SULFATASE<br>(SULFURIC ESTER HYDROLASE)<br>PROTEIN |
|                                       |                                     | C MG<br>* MAGNESIUM ION[1 atoms]              | A    | 100.0     | ARSA HUMAN ARYLSULFATASE A                                      |
|                                       | 82 <u>imhs[</u> 1]                  | M MG<br>MAGNESIUM ION[1 atoms]                | в    | 35.3      | SPHM HUMAN N=sulphoglucosamine<br>sulphohydrolese               |
|                                       | Etmby[1]                            | N MG                                          | B    | 25.3      | SPHM HUMAN N-sulphoglucosamine                                  |

図3B. 金属イオン(METAL)の Contact Bar 表示。

| <b>30</b> F                               | rote                | in Model on 1n2l_                                                              | A_2_D_2 (TEM                                                                       | PLATE: PDBj <u>1n2I</u> )                                     |                                                                                                    |                                                                                                    |                                                       |
|-------------------------------------------|---------------------|--------------------------------------------------------------------------------|------------------------------------------------------------------------------------|---------------------------------------------------------------|----------------------------------------------------------------------------------------------------|----------------------------------------------------------------------------------------------------|-------------------------------------------------------|
| seque                                     | nce-free            | eplaced 3D model                                                               |                                                                                    | TML5 Change to UAVA                                           | Ca <sup>2+</sup>                                                                                                    | DOWNLOAD:<br>Sequence-repl<br>Download:<br>Download:<br>Downloa | aced 3D model]<br>]<br>IN THE BIOLOGICAL UNIT:<br>[1] |
| model                                     | marl                | k query                                                                        | asym_id oper<br>(auth asym_id)                                                     | type                                                          | description                                                                                                    | contact sites                                                                                                    |                                                       |
| 1 🔽                                       | a                   | A(ARSA HUMAN)                                                                  | A 2 (A)                                                                            | polymer(polypeptide(L))                                       | ARYLSULFATASE A ARSA HUMAN                                                                                                    | a(query A)                                                                                                    |                                                       |
| 2 1                                       | 6                   |                                                                                | D2(A)                                                                              | non-polymer( CA )                                             | CALCIUMION                                                                                                    | 29D 30D 69C 281D 282N                                                                                                    |                                                       |
| MODE                                      | L[1]                | Protein A "queryA"                                                             | TEMPLATE:                                                                          | n21_A 2 SeqID=99.2%                                           | Received a construction of the construction of the construction of | ·                                                                                                    |                                                       |
| query                                     | 4                   | 19:RPPNIVLIF                                                                   | ADDLGYGDLGCY                                                                       | GHPSSTTPNLDQLAAGGLRFT                                         | DFYVPVSLCTPSRAALLTGRLPVRMGMYPGVL                                                                                                    | VPSSRGGLPLEEVTVAEVLAARGYL                                                                                                    | T: 118                                                |
| 1n21_<br>SecSt<br>ExpBu<br>Conta          | 4_2<br>r<br>r<br>ct | : *********<br>1:RPPNIVLIF<br>: eebbbbbbbb                                     | ADDLGYGDLGCY<br>SS TT SGGG<br>bbbbbbbbbeeb<br>bb                                   | XXXXXXXXXXXXXXXXXXXXXXXXXXXXXXXXXXXXXX                        | XXXXXXXXXXXXXXXXXXXXXXXXXXXXXXXXXXXXXX                                                                                                    | XXXXXXXXXXXXXXXXXXXXXXXXXXXXXXXXXXXXXX                                                                                                    | *:<br>T: 100<br>b:                                    |
| query<br>1n21<br>SecSt<br>ExpBu           | 4<br>4_2<br>r       | 119:GMAGKWHLC<br>;*********<br>101:GMAGKWHLC<br>:FFFF SE<br>;bbbbbbbb          | GVGPEGAFLPPHG<br>****************<br>GVGPEGAFLPPHG<br>SSSTTSHHHH<br>obbeebebbbeeb  | GFHRFLGIPYSHDOGPCONLT<br>XXXXXXXXXXXXXXXXXXXXXXXXXXXXXXXXXXXX | CFPPATPCDGGCDOGLVPIPLLANLSVEAOP<br>CFPPATPCDGGCDOGLVPIPLLANLSVEAOP<br>ETTTLE<br>TTSSSEFTTELBS                                                                                                    | PWLPGLEARYMAFAHDLMADAORODR<br>XXXXXXXXXXXXXXXXXXXXXXXXXXXXXXXXXXXX                                                                                                    | P: 218<br>*:<br>P: 200<br>b:                          |
| query<br>1n21_<br>SecSt<br>ExpBu<br>Conta | 4_2<br>r<br>r<br>ct | 219: FFLYYASH<br>; ********<br>201: FFLYYASH<br>: FFLYYASH<br>; bbbbbbbbb<br>; | HTHYPOFSGOSFA<br>HTHYPOFSGOSFA<br>ITSSS TTTT<br>obbbbbbbbbbbbbbbbbbbbbbbbbbbbbbbbb | ERSGRGPFGDSLMELDAAVG1<br>XXXXXXXXXXXXXXXXXXXXXXXXXXXXXXXXXXXX | LMTAIGOLGLLEETLVIFTADNGPETMMSR<br>LMTAIGOLGLLEETLVIFTADNGPETMMSR<br>IndetHehtT GGGFFFFFS GGGGGG<br>bbebbeebebeeebbbbbbbbbbbbbbbbbbb                                                                                                    | GCSGLLRCGKGTTYEGGVREPALAF<br>GCSGLLRCGKGTTYEGGVREPALAF<br>S TT3 TTSSHHHB LFFE<br>obebeebbbbbbbbbbbbbbbbbbbbbbbbbbbbbbbb                                                                                                    | W: 318<br>*:<br>W: 300<br>:<br>b:                     |

図3C. カルシウムイオンの結合部位の立体構造の表示。

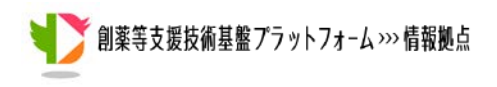

3D Interaction のサイトごとのサマリー(Site Table 表示)

次に、具体的に変異の生じた部位の残基番号がわかっている場合に、その変異の影響を解析 する方法を説明する。タンパク質のサイト(部位)ごとの表示にするには、画面上部の Site Table のアイコンをクリックすればよい(図4A①)。すると、図4Bのように、各部位の情報が1行ずつ詳 細に表示される(Site Table 表示)。Site Table では、二次構造、溶媒露出度(acc)、ホモログに現 れるアミノ酸(Observed aa)、そのサイトに結合する他の分子、UniProt のアノテーション、 UniProt に記載されている変異体の情報などがまとめられている(図4B)。埋もれた残基(溶媒 露出度が低い部位)に変異が入ると、タンパク質の天然立体構造全体が不安定になり、機能を失 って、病気を引き起こすことが多いといわれている(1. Wang, Z. and Moult, J. (2001) SNPs, protein structure, and disease. Hum Mutat, 17, 263-270.)。

|                      |                                                              |                                                                                  | the second second second second second second second second second second second second second second second s |                                                                                                    |                                                                                                    |                                                                                                    |                                                                                                    |
|----------------------|--------------------------------------------------------------|----------------------------------------------------------------------------------|----------------------------------------------------------------------------------------------------|----------------------------------------------------------------------------------------------------|----------------------------------------------------------------------------------------------------|----------------------------------------------------------------------------------------------------|----------------------------------------------------------------------------------------------------|
|                      |                                                              |                                                                                  | <b>50</b> a                                                                                                    | BD Interac                                                                                                    | tion: Cont                                                                                                    | act Bar(summary)[0.0 %]                                                                                                    |                                                                                                    |
|                      |                                                              | [bars fo                                                                         | Eeq.id(%): [0]                                                                                                 | ] [30] [40]                                                                                                    | [50] [60] [1                                                                                                    | 10 [20] [25] [20] (21] [22] [22] [23] [23] [23] [23]                                                                                                    | 5                                                                                                    |
| 1D                   | QueryLength                                                  | Homolgous<br>Sequence in PDB                                                     | UniProt Query T                                                                                                | TITLE                                                                                                    |                                                                                                    |                                                                                                    |                                                                                                    |
| 5114                 | 507                                                          | 57                                                                               | ARSA HUMAN(P15289)                                                                                             | RecName: F<br>ull=Arylsult                                                                                                    | ull=Arylsul<br>atase A co                                                                                                  | fatase A, Short=ASA, EC=3168,AltName: Full=Cerebrosid<br>omponent B;Contains: RecName: Full=AryIsulfatase A comp                                                                                                    | e-sulfatase,Contains: RecName<br>ponent C;Flags: Precursor,                                                  |
| UERYSE               | MGAPRSELLEAL<br>HDOGPOONLTC<br>EQ GKGTTYEGGVR<br>EVLOALKOLOL | AAGLAVARPPNIVLIFA<br>FPPATPCDGGCDOGLVP<br>EPALAFWPGHIAPGVTH<br>LKAOLDAAVTFGPSOVA | DDLGYGDLGCYGHPSSTTPNLDO<br>IPLLANLSVEAOPPWLPGLEAR<br>IELASSLDLLPTLAALAGAPLPN<br>RGEDPALDICCHPGCTPRPACCH        | DLAAGGLRFT<br>/MAFAHOLM/<br>/TLOGFDLSF<br>/CPOPHA                                                                                                    | DFYVPVSLO<br>DAORODRPP<br>LLLGTGKSP                                                                                        | 21PSRAALTORLPYRMOMPOW V9SROELPLEEVTVAEVLAARGYL<br>FFLYYASHHTHYPOFSOOSFAERSCROPFCDSLMELDAAVOTLMTATOD<br>PROELFFYPSYPDEVRGVFAVRTGKYKAHFFTOSSAHSDITADPACHAS                                                                                                    | TOMAGKNINLGVOPEGAFLPPHOOFHRFLGIPYS<br>LGLLEETLVIFTADNOPETMRMSRGOCSGLLRC<br>SSLTAHEPPLLYDLSKOPGENYNLLGGVAGATP |
| AST fil              | le for PDB] (plain                                           | n) (bar) [BLAST for I                                                            | UniProt. (plain) (bar) (multip                                                                                 | le alignmen                                                                                                    | t) (PSSM f                                                                                                    | ile)]                                                                                                    |                                                                                                    |
| AST fil              | le for PDB] (plain<br>eature Tables                          | n) (bar) [BLAST for I<br>[P15289(ARSA HL                                         | UniProt. (plain) (bar) (multip<br>JMAN)]<br>50                                                                 | le alignman                                                                                                    | t) (PSSM f                                                                                                    | Ne)]                                                                                                    |                                                                                                    |
| .AST fil             | le for PDB] (plair<br>eature Tables                          | n) (bar) [BLAST for I<br>[P15289(ARSA HL                                         | UniProt. (plain) (bar) (multip<br>JMAN)]<br>50                                                                 | le alignmen<br>)7<br>II (region                                                                                                    | t) (PSSM f                                                                                                    | description                                                                                                    |                                                                                                    |
| LAST fil             | le for PDB] <u>(plair</u> eature Tables                      | n) (bar) (BLAST for I<br>(P15289(ARSA HL                                         | UniProt. (plain) (bar) (multip<br>JMAN)]<br>50                                                                 | le alignmen<br>)7<br>II region<br>1-18                                                                                                    | name<br>SIGNAL                                                                                                    | description                                                                                                    |                                                                                                    |
| AST fil              | le for PDB] ( <u>plai</u><br>eature Tables                   | n) (bar) (BLAST for I<br>[P15289(ARSA HL                                         | UniProt. (plain) (bar) (multip<br>JMAN)]<br>50                                                                 | le alignmen<br>)7<br>II region<br>1-18<br>19-507                                                                                                    | name<br>SIGNAL<br>CHAIN                                                                                                    | description<br>Arylsuffatase A /FTId=PR0_0000083417.                                                                                                    |                                                                                                    |
| LAST fil<br>iProt F  | le for PDB] <u>(plain</u><br>ceature Tables                  | n) (bar) [BLAST for I<br>[P15289(ARSA HL                                         | UniProt. (plain) (bar) (multip<br>(MAN)]<br>50                                                                 | le alignmen<br>)7<br>U region<br>1-18<br>19-507<br>19-444                                                                                                  | name<br>SIGNAL<br>CHAIN                                                                                                    | description<br>Arylsuffatase A. /FTId=FR0_0000033417<br>Arylsuffatase A component B. /FTId=FR0_0000033418.                                                                                                    |                                                                                                    |
| LAST fil             | le for PDB] (plain<br>ceature Tables                         | n) (bar) (BLAST for I<br>(P15289(ARSA HL                                         | UniProt (plain) (bar) (multip<br>JMAN)]<br>50                                                                  | le alignmen<br>)7<br>U region<br>1-18<br>19-507<br>19-444<br>448-507                                                                                       | name<br>SIGNAL<br>CHAIN<br>CHAIN<br>CHAIN                                                                                  | description<br>Arylsulfatase A. /FTId=PR0_0000033417.<br>Arylsulfatase A component B. /FTId=PR0_0000033418.<br>Arylsulfatase A component C. /FTId=PR0_0000033419.                                                                                                    |                                                                                                    |
| AST fil              | ie for POB] (claim<br>reature Tables                         | n) (bar) (BLAST for I<br>(P15289(ARSA HL                                         | UniProt. (plain) (bar) (multip<br>JMAN)]<br>50                                                                 | le alignmen<br>17<br>1-18<br>19-507<br>19-444<br>448-507<br>125-125<br>20-00                                                                               | name<br>SIGNAL<br>CHAIN<br>CHAIN<br>CHAIN<br>ACT_SITE                                                                      | description<br>Arylsulfatase A /FTId=FRO_0000038417<br>Arylsulfatase A component B /FTId=FRO_0000038418<br>Arylsulfatase A component C /FTId=FRO_0000038419                                                                                                    |                                                                                                    |
| LAST fil             | ie for PDB] (claim<br>reature Tables                         | n) (bar) (BLAST for I<br>[P15289(ARSA HL                                         | UniProt. (plain) (bar) (multip<br>JMAN)]<br>50                                                                 | le alignmen<br>17<br>1-18<br>19-507<br>19-444<br>448-507<br>125-125<br>29-29<br>20-29                                                                      | name<br>SIGNAL<br>CHAIN<br>CHAIN<br>CHAIN<br>ACT_SITE<br>METAL                                                             | description<br>Arylsulfatase A /FTId=PR0_0000033417<br>Arylsulfatase A component B /FTId=PR0_0000033418<br>Arylsulfatase A component C /FTId=PR0_0000033419<br>Calcium                                                                                                    |                                                                                                    |
| LAST fil<br>iProt F  | ie for PDB] (claim<br>ieature Tables                         | n) (bar) (BLAST for I<br>[P15289(ARSA HL                                         | UnProt. (plain) (bar) (multip<br>IMAN)]<br>50                                                                  | le alignmen<br>1 region<br>1-18<br>19-507<br>19-444<br>448-507<br>125-125<br>29-29<br>30-30<br>69-69                                                       | name<br>SIGNAL<br>CHAIN<br>CHAIN<br>CHAIN<br>ACT_SITE<br>METAL<br>METAL                                                    | description<br>Arylsulfatase A. /FTId=PRO_0000033417.<br>Arylsulfatase A component B. /FTId=PRO_0000033418.<br>Arylsulfatase A component C. /FTId=PRO_0000033419.<br>Calcium.<br>Calcium.<br>Calcium.                                                                                                    |                                                                                                    |
| LAST fil<br>iProt F  | le for PDB] (claim<br>feature Tables                         | n) (bar) (BLAST for I<br>[P15289(ARSA HL                                         | UniProt. (plain) (bar) (multip<br>JMAN)]                                                                       | le alignmen<br>II region<br>1-18<br>19-507<br>19-444<br>448-507<br>125-125<br>29-29<br>30-30<br>69-69<br>281-281                                           | name<br>SIGNAL<br>CHAIN<br>CHAIN<br>CHAIN<br>CHAIN<br>ACT_SITE<br>METAL<br>METAL<br>METAL                                  | description<br>Arylsuffatase A. /FTId=PR0_0000033417.<br>Arylsuffatase A component B. /FTId=PR0_0000033419.<br>Calcium.<br>Calcium.<br>Calcium.<br>Calcium.                                                                                                    |                                                                                                    |
| I I                  | ie for POB) (clein<br>feature Tables<br>,                    | n) (bar) (BLAST for I<br>[P15289(ARSA HL<br>, , ,                                | UniProt. (plain) (bar) (multip<br>JMAN)]                                                                       | le alignmen<br>Jr<br>le region<br>1-18<br>19-507<br>19-444<br>448-507<br>125-125<br>29-29<br>30-30<br>69-69<br>281-281<br>282-282                          | name<br>SIGNAL<br>CHAIN<br>CHAIN<br>CHAIN<br>CHAIN<br>ACT_SITE<br>METAL<br>METAL<br>METAL<br>METAL                         | description<br>Arylsuffatase A. /FTId=FRO_0000033417.<br>Arylsuffatase A component B. /FTId=FRO_0000033419.<br>Arylsuffatase A component C. /FTId=FRO_0000033419.<br>Calcium.<br>Calcium.<br>Calcium.<br>Calcium.<br>Calcium.<br>Calcium.                                                                                                    |                                                                                                    |
| LAST fil<br>iiProt F | ie for PDB) (clair<br>coature Tables                         | n) (bar) (BLAST for I<br>[P15289(ARSA HL                                         | JnProt. (plain) (bar) (multip<br>IMAN)]                                                                        | le alignmen<br>J7<br>Jregion<br>1-18<br>19-507<br>19-444<br>448-507<br>125-125<br>29-29<br>30-30<br>69-69<br>281-281<br>282-282<br>122-125                 | name<br>SIGNAL<br>CHAIN<br>CHAIN<br>CHAIN<br>ACT_SITE<br>METAL<br>METAL<br>METAL<br>METAL<br>METAL                         | description<br>Arylsuffatase A. /FTId=FR0_0000033417<br>Arylsuffatase A component B. /FTId=FR0_0000033418<br>Arylsuffatase A component C. /FTId=FR0_0000033419<br>Calcium<br>Calcium<br>Calcium<br>Calcium<br>Calcium<br>Calcium<br>Calcium                                                                                                    |                                                                                                    |
| LAST fil<br>iiProt F | ie for PDB) (plain<br>feature Tables                         | n) (bar) (BLAST for I<br>[P15289(ARSA HL<br>, , ,                                | JniProt. (plain) (bar) (multip<br>JMAN)]                                                                       | le alignmen<br>Iregion<br>1-18<br>19-507<br>19-444<br>448-507<br>125-125<br>29-29<br>30-30<br>69-69<br>281-281<br>282-282<br>123-123<br>150-150            | name<br>SIGNAL<br>CHAIN<br>CHAIN<br>CHAIN<br>CHAIN<br>CHAIN<br>ACT SITE<br>METAL<br>METAL<br>METAL<br>BINDING<br>BINDING   | description<br>Arylsuffatase A /FTId=FRO_0000033417.<br>Arylsuffatase A component B /FTId=PRO_0000033419.<br>Calcium.<br>Calcium.<br>Cal |                                                                                                    |
| I<br>I               | ie for PDB) (claim<br>foaturo Tablos                         | n) (bar) (BLAST for I<br>[P15289(ARSA HL<br>, ,                                  | UniProt. (plain) (bar) (multip<br>JMAN)]                                                                       | le alignmen<br>1 region<br>1-18<br>19-507<br>19-444<br>448-507<br>125-125<br>29-29<br>30-30<br>69-69<br>281-281<br>282-282<br>123-123<br>150-150<br>229-29 | name<br>SIGNAL<br>CHAIN<br>CHAIN<br>CHAIN<br>ACT_SITE<br>METAL<br>METAL<br>METAL<br>METAL<br>BINDING<br>BINDING<br>BINDING | description<br>Arylsulfatase A. /FTId=PR0_0000053417.<br>Arylsulfatase A component B. /FTId=PR0_0000033418.<br>Arylsulfatase A component C. /FTId=PR0_0000033419.<br>Calcium.<br>Calcium.<br>Calcium.<br>Calcium.<br>Substrate.<br>Substrate.<br>Substrate.                                                                                                    |                                                                                                    |

図4A. バー表示(Contact Bar 表示)の画面上部に[Site Table]のアイコンがある。これをクリック するとサイトごとの表示に変わる。

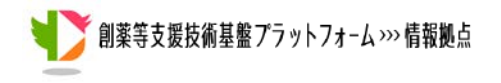

| n a             | s e acc | pdb              | contact mols | observed aa  | feature table | variant      |
|-----------------|---------|------------------|--------------|--------------|---------------|--------------|
| ATE 1 M         |         | -                |              | M            | S IGNAL       |              |
| SITE 2 G        | p p p m | -                |              | AKG          | SIGNAL        |              |
|                 |         | -                |              | Al           | SIGNAL        |              |
| SITE 4 P        | FFF-    | -                |              | <u>PA</u>    | SIGNAL        |              |
| SITE 5 R        |         | -                |              | VFR          | SIGNAL        |              |
| SITE <u>6</u> S |         | -                |              | SLT          | SIGNAL        |              |
| SITE 7          |         | -                |              | LMVA         | SIGNAL        |              |
| SITE B          |         | -                |              | LIF          | SIGNAL        |              |
| SITE            | FFF     | -                |              | LFEVG        | SIGNAL        |              |
| SITE 10 A       |         | -                |              | LGASOF       | SIGNAL        |              |
| SITE 11         | FFF     | -                |              | LSVAG        | SIGNAL        |              |
| SITE 12         |         | -                |              | ASGVNE       | SIGNAL        |              |
| SITE 13 A       |         | -                |              | ASOLEGR      | SIGNAL        |              |
| SITE 14 G       |         | -                |              | GHAEN        | SIGNAL        |              |
| SITE 15         |         | -                |              | ALNSREKVITMG | SIGNAL        |              |
| SITE 16 A       |         | -                |              | AGSTOKHL     | S IGNAL       |              |
| SITE 17         |         | -                |              | AREPOTVGMSN  | SIGNAL        |              |
|                 | e 60.   | 7 <b>\$</b> 1p49 | <u>A</u>     | ASTEOLOOP    | S IGNAL       | A->D:Disease |

図4B. サイトごとのサマリーの表示(Site Table)。

ここでは、図4Bの画面を下にスクロールして、288番目のサイトに注目することにする。図5A に示したように、288番目のRは、homo、compound、metalとあり、ホモ多量体、低分子複合体、 金属複合体との結合部位になっていることがわかる。また、UniProtには"R->C Disease Leukodystrophy metachromatics (MLD)"などの記述があり、R->C や R->H の変異と病気と の関連が記載されていることがわかる。ここで、図5Aの画面の左端の[Site 288]をクリックすると、 図5Bのようにより詳細な288番目のサイトの情報のページが表示される。画面下の Templates for 3D Complexes の欄の 3D の付いたアイコンをクリックすると、ホモ(homo)、低分子 (compound)、金属(metal)の複合体の立体構造が表示される。この中の低分子の化合物 N,4-DIHYDROXY-N-OXO-3-(SULFOOXY)BENZENAMINIUM(CSN)の 3D のアイコンを クリックすると、図5Cのように、CSN と Arylsulfatase の複合体の立体構造が表示される。これ からわかるように、288番目のRは化合物 CSN との結合部位になっていることがわかる。よって、 この R が他のアミノ酸(例えば、C や H)に変異した場合、タンパク質の機能に影響を及ぼす可能 性があると推測できる。

| V | 創薬等支援技術基盤プラットフォーム>>> 情報拠点 |
|---|---------------------------|
|   |                           |

| 🖉 🔀 3D Interaction                                                                                                    |                        | VaPro.                    | Informatice, and Structural Life Sicience |
|----------------------------------------------------------------------------------------------------|------------------------|---------------------------|-------------------------------------------|
| STTE 282 N S b 0.0 Stan 2 A MG ZN NA MN FE                                                                                                    | NHQ                    | METAL Calcium.            | N->S:Disease                              |
| STTE 283 G b 0.0 \$1021 A                                                                                                    | G                      |                           |                                           |
| STTE <u>284</u> P b 0.0 😂 <u>1n21 A</u>                                                                                                    | APYGEDINVKLORST        |                           |                                           |
| STTE 285 E b 5.5 State Compound 62Y CSN                                                                                                    | HEOLAMWPVRGKST         |                           |                                           |
| STTE 286 T G b 11.7 WIn21 A homo                                                                                                    | ATLGIVMPRDEKNGS        |                           | T->P:Disease                              |
| STTE 287 M G e 32.4 State A Compound 62Y CSN homo                                                                                                    | MGEQF ISAL WVDKPRTCHNY |                           |                                           |
| STE288 Ge 26.9 State A compound CSN metal NA homo                                                                                                    | EASVKRLOYTODF INPCHM   |                           | R->C:Disease<br>R->H:Disease              |
| STTE 289 M G e 58.0 2011 A compound 62Y homo                                                                                                    | HLCAVEMPETGSDIKNORWY   |                           |                                           |
| STTE 290 \$ G e 89.1 \$1000 homo                                                                                                    | RSENGPOTADKL IVCFHMY   |                           |                                           |
| STTE 291 R G e 38.3 \$21n21 A homo                                                                                                    | LESARHFOMGKNYDIPTVCW   |                           |                                           |
| STTE 292 G S b 6.0 \$1021 A                                                                                                    | GADHLSE IKNPORTVCFMY   |                           |                                           |
| STTE 293 G b 15.5 State A precipitant                                                                                                    | GNARPYLSDEFH1KMQTV     |                           | G->D:Disease<br>G->S:Disease              |
| STE 294 C e 26.0 SITE 294 C e 26.0 SITE 294 C e 26.0 STE 294 C e 26.0 STE 294 C e 294 STE 294 C e 26.0 STE 294 C e 26.0 STE 294 STE 294 S | SDQANLYCETFHWGKVIMPR   | 3                         | C->Y:Disease                              |
| STTE 295 S b 13.3 State Compound SV7                                                                                                    | NFSHAVPRLTDEGKCIMOY    |                           | S->Y:Disease                              |
| STTE 296 G T e 50.0 121 A homo                                                                                                    | GWSNKILQAETVCDFHMPRY   | 2                         |                                           |
| STTE 297 L T e 61.2 Stand homo                                                                                                    |                        | <u> </u>                  |                                           |
| STTE 293 L S b 3.9 21n2 L A homo                                                                                                    | LF I VKWYEQTADGNPRS    |                           | L->S:Disease                              |
| STTE 299 R b 18.6 Stan homo                                                                                                    | RKOPELGSNAV            |                           |                                           |
| STTE <u>300</u> C b 5.3 Stand homo precipitant                                                                                                    | GECIWALTKSNODEPRV      | DISULFID                  | C->F:Disease                              |
| STTE <u>301</u> G b 0.0 Stant homo precipitant                                                                                                    | GYRSAHKDOF             |                           |                                           |
| STTE 302 K T b 1.4 Sance in itent                                                                                                    | KRGOL                  | <u>BINDING</u> Substrate. | K->N:Disease                              |

図5A. Site Table の288番目付近の表示。図4Bの画面を下にスクロールする。左端の[Site 288]をクリックするとより詳細なページが表示される。

|                                                                                                    | SITE Summary for the 288-th Site(R)                                                                                                    |
|----------------------------------------------------------------------------------------------------|----------------------------------------------------------------------------------------------------|
| PID QueryLength FocusSit                                                                                 | e TITLE                                                                                                    |
| 55114 507 288 R                                                                                          | RecName: Full=Arylsulfatase A; Short=ASA; EC=3.1.6.8;AltName: Full=Cerebroside=sulfatase;Contains: RecName: Full=Arylsulfatase A component B;Contains: RecName: Full=Arylsulfatase A component C;Flags: Precursor;                                                                                                    |
| UniProt Information                                                                                      |                                                                                                    |
| AC/ID                                                                                                    | AC:P15289 ID:ARSA_HUMAN                                                                                                    |
| Feature Table for 288-th<br>site                                                                         | VARIANT_R         R         C (in MLD; dbSNP:rs74315473). [EC0:0000269]PubMed:         20339381). /FTId=VAR_007272.           VARIANT_R         H (in MLD; adult form, dbSNP:rs199476355). [EC0:0000269]PubMed:         10477432].           /FTId=VAR_054192.         H         Hellx:         [EC0:0000249]PubMed:         10477432].           /FELIX_[EC0:0000244]PDB:1AUK].         HellX:         [EC0:000033418.         [EC0:000033417. |
| VARIANT for 288 <del>-</del> th site                                                                     | R->C Disease <u>dbSNP:rs74315473</u> Leukodystrophy metachromatic (MLD) [MIM:250100]<br>R->H Disease <u>dbSNP:rs199476355</u> Leukodystrophy metachromatic (MLD) [MIM: <u>250100]</u>                                                                                                    |
| Evolutionary Information                                                                                 | 1                                                                                                    |
| Percentage of Amino Acids in<br>E:17% A:10% S:9% V:9% <u>R</u> :1                                        | n <u>Homologous Protein</u><br>3% K:8% Q:6% L:6% Y:5% T:4% G:3% N:2% D:2% I:2% F:2% P:2% C:1% H:1% M:1% W:1%                                                                                                    |
| 3D Structure Information                                                                                 |                                                                                                    |
| Template For Monomer predi                                                                               | cted SecStripredicted ExpBur Predicted Relative Acc(%)                                                                                                    |
| 😂 <u>1n2l</u> G ( <i>3</i> ,                                                                             | (10-helix)                                                                                                    |
| 3D Complex Information                                                                                   |                                                                                                    |
| Predicted Bind Molecules                                                                                 |                                                                                                    |
| metal:4 homo:4 compound:2                                                                                |                                                                                                    |
| Templates for 3D complexes                                                                               |                                                                                                    |
| metal [ <u>NA</u> ] <sup>(20</sup> 3ed4 A 1 F 1<br><sup>(20</sup> 3ed4 B 1 A 1 <sup>(20</sup> 3ed4 D 1 C | \$33ed4 C 1 O 1 \$33ed4 B 1 F 1 \$33ed4 D 1 O 1 homo [15212:08FLC3 ECOL6 ] \$33ed4 A 1 B 1 \$33ed4 C 1 D 1<br>1 compound [CSN ] \$1e2s A 2 D 2 \$31e2s A 1 D 1                                                                                                    |

図5B. 288 番目のサイトのより詳細な情報のページ。画面下の Templates for 3D Complexs の 欄から、低分子化合物 CSN との複合体の PDB\_ID をクリックすると、立体構造の表示のページ が表示される。

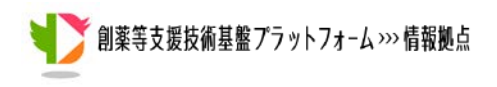

Protein Model on 1e2s\_A\_1\_D\_1 focusing on 288-th site (TEMPLATE: PDBj1e2s) focused Query Site template(1e2s\_A auth\_asym\_id:P) site number <mark>amino acid label seq\_id auth\_seq\_id amino acid</mark> 288 R 270 288 R 288 WNLOAD: DOWNLOAD: Sequence=replaced 3D model] SO template] [Modeller script] sequence-replaced 3D model 💌 CurrentVie WHTML5 C HTMLS asym\_id oper (auth\_asym\_id) type contact sites nodel mark query description a(query A) 
 Bitquery AJ
 Bitquery AJ

 polymer(polypeptide(L))
 ARYLSULFATASE A (<u>ARSA HUMAN</u>

 non-polymer(
 N4-DIHYDROXY-N -0X0-3-(SULFOOX Y)BENZENAMINUM
 P A A(ARSA HUMAN) A 1 (P) 
 2 P
 b
 D1 (P)
 portpolymet (SN)
 pv4=UIT12FUCK1FW-0-K-1000EUCK1FUECK4FW-0-K-1000EUCK1FUECK4FW-0-K-1000EUCK4FW-0-K-1000EUCK4FUECK4FW-queryA 1e2s\_A\_1 SecStr ExpBur Contact 219:FFLYYASHHTHYPOFSGOSFAERSGROPFGDSLMELDAAVGTLMTAIGDLGLLEETLVIFTADNGPETMRMSRGGCSGLLRCGKGTTYEGGVREPALAFW: 318 queryA

図5C. 低分子化合物 CSN との複合体の立体構造の表示。288 番目の R が結合に関与している ことがわかる。

以上